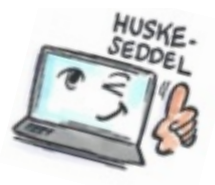

| Sådan bruger du mapper i Notes |                                                                                                    |                                                                                                   |
|--------------------------------|----------------------------------------------------------------------------------------------------|---------------------------------------------------------------------------------------------------|
| Hvad skal du?                  | Hvordan gør du?                                                                                                    | Hvor er det?                                                                                      |
| Oprette en<br>mappe            | New • Reply • Reply to All • Forward • 🖿 • 👘<br>Klik på mappen i værktøjslinjen.                                                                                                    | More ▼ () Q ▼                                                                                     |
| Oprette en<br>mappe            | Klik på <b>Ny mappe.</b><br>Indtast et navn til mappen, vælg en placering, og klik på <b>OK</b> .                                                                                                    | storik<br>Papirkurv<br>Chathistorik<br>Oversigter<br>Mapper<br>Arkiver<br>Værktøj<br>Anden e-mail |
| Slette en<br>mappe             | Højreklik på selve mappen og vælg <b>Fjern mappe</b> .                                                                                                    |                                                                                                   |
| Flytte en mail<br>til en mappe | Markér en eller flere beskeder.<br>Klik på mappeikonet over beskedlisten, og klik derefter på<br><b>Flyt til mappe</b> .                                                                                                    |                                                                                                   |
| Fjerne en mail<br>fra en mappe | Åbn den mappe, der indeholder den mail, du vil fjerne.<br>Markér den besked som skal fjernes.<br>Klik på <b>Rediger&gt;Slet</b> .<br>Den markerede mail flyttes til mappen Papirkur og ud af alle<br>andre mapper og oversigter i postprogrammet.<br><b>Tip:</b> Hvis du vil fjerne en besked fra en mappe uden at slette<br>den fra postprogrammet, skal du markere beskeden og<br>klikke på <b>Handlinger &gt; Mappe &gt; Fjern fra mappe</b> . |                                                                                                   |

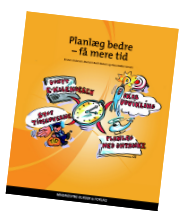